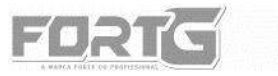

LEITOR DE CÓDIGOS DE FANIAS

CÓDIGO OPRODUTO

# MANUAL DO USUÁRIO

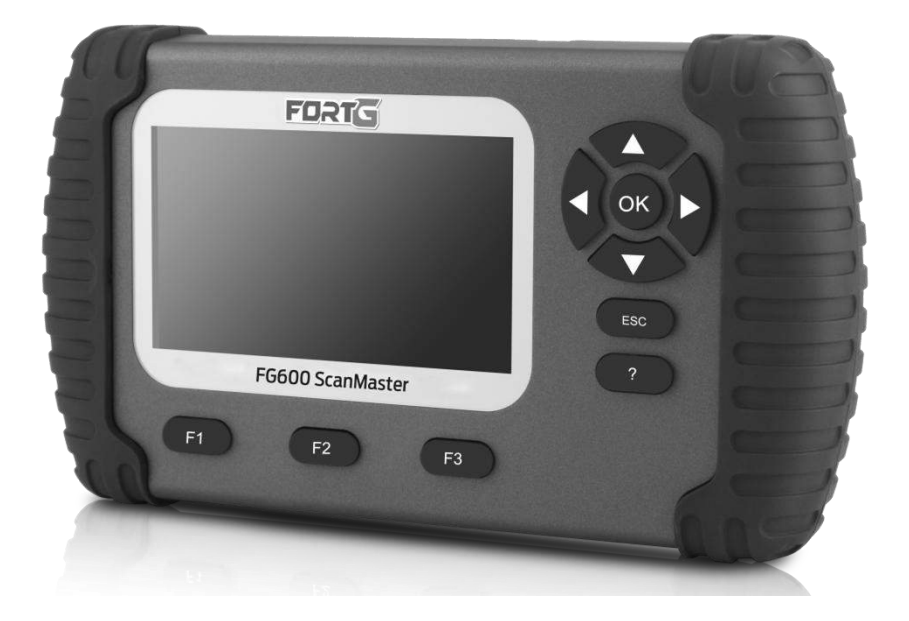

#### LEITOR DE CÓDIGO DE FALHAS OBII/EOBD FG600 • FORTGPRO

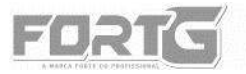

LEITOR DE CÓDIGOS DE FALTAS

CÓDIGO: OPRODUTO

# **SUMÁRIO**

| 1. MANUAL DO USUÁRIO DO LEITOR DE CÓDIGO DE FALHAS OBDII/EOBD<br>FG600 FORTGPRO3 |
|----------------------------------------------------------------------------------|
| 2. CONHECENDO O LEITOR DE CÓDIGO DE FALHAS OBDII/EOBD FG600<br>FORTGPRO          |
| 3. PREPARAÇÃO E CONEXÃO9                                                         |
| 4. CONFIGURAÇÕES DO SISTEMA 11                                                   |
| 5. SELEÇÃO DE VEÍCULOS 15                                                        |
| 6. SELEÇÃO DE SISTEMAS 21                                                        |
| 7. MENU DIAGNÓSTICO 23                                                           |
| 8. LUZ DE ÓLEO/RESET 35                                                          |
| 9. CONFIGURAÇÕES DA BATERIA 40                                                   |
| 10. FREIO DE ESTACIONAMENTO ELETRÔNICO (EPB)(EPB)                                |
| 11. SISTEMA DE AJUSTE E PROGRAMAÇÃO – FUNÇÃO AF 51                               |
| 12. DIAGNÓSTICO OBDII/EOBD515                                                    |
| 13. ATUALIZAÇÕES 65                                                              |
| 14. TERMO DE GARANTIA FORTGPRO                                                   |

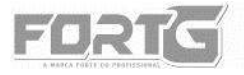

FG60

ATENÇÃO: Durante todo este manual, ao ler "ligue a ignição" compreenda "gire meia chave."

## 1. MANUAL DO USUÁRIO DO LEITOR DE CÓDIGO DE FALHAS OBDII/EOBD FG600 FORTGPRO

Este manual traz as informações necessárias para operação e manutenção do LEITOR DE CÓDIGO DE FALHAS OBDII/EOBD FG600 FORTGPRO. Esta é uma ferramenta de uso profissional. As informações aqui apresentadas devem ser lidas como um guia para o uso da ferramenta, não compondo parte de nenhum contrato. Os dados demonstrados foram obtidos no processo de produção e testes de qualidade da ferramenta, bem como de outras fontes. Ademais, as melhorias feitas às ferramentas podem significar que este aparelho em específico difira em alguns detalhes das descrições aqui contidas. Portanto, cabe ao próprio usuário a responsabilidade de averiguar se a ferramenta ou processo descrito é apropriado para a finalidade pretendida.

## 2. CONHECENDO O LEITOR DE CÓDIGO DE FALHAS OBDII/EOBD FG600 FORTGPRO

#### 2.1. Diagnóstico On-Board (OBD)

A primeira geração do Diagnóstico On-Board (OBDI) foi desenvolvida pela California Air Resources Board (ARB) e implementada em 1988 para monitorar alguns dos componentes de controle de emissões em veículos. À medida que a tecnologia evoluiu e o desejo de melhorar o sistema On-Board aumentou, uma nova geração do sistema foi desenvolvida. Esta segunda geração de regulamentos de diagnóstico On-Board é chamada de

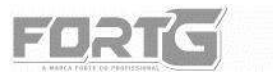

# LEITOR DE CÓDIGOS DE FINITAS

FGGO

"OBD II". O sistema OBDII foi projetado para monitorar os sistemas de controle de emissões e os principais componentes do motor, realizando testes contínuos ou periódicos de componentes específicos e condições do veículo com ele em funcionamento. Quando um problema é detectado, o sistema OBDII acende uma Luz de Serviço (MIL) no painel de instrumentos do veículo para alertar o motorista normalmente pela frase "Check Engine" (Verificar o Motor). O sistema também armazena informações importantes sobre o defeito detectado, para que um profissional possa localizar e corrigir com precisão o problema. Abaixo, 3 exemplos:

- Se a Luz de Serviço (MIL) está ON (ligada) ou OFF (desligada);
- Quais Diagnósticos de Código de Falhas (DTC) estão armazenados;
- Leitura em Tempo Real (Status I/M).
- 2.2. Localização do DLC (PORTA DE ENTRADA OBDII)

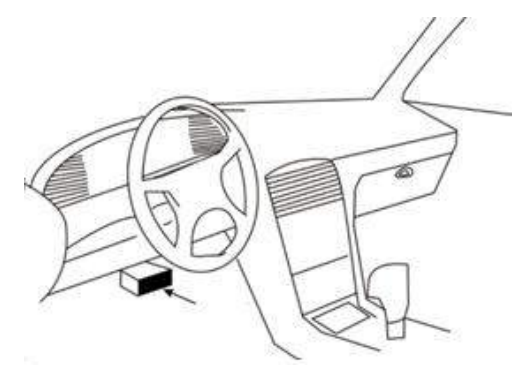

O DLC (PORTA DE ENTRADA OBDII) é um conector de 16 pinos em formato quadricular. Através dele, os leitores de código de diagnóstico fazem conexão com o computador de bordo do veículo.

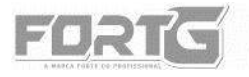

# LEITOR DE CÓDIGOS DE ENTRES

CÓDIGO: OPRODUTO

O DLC é normalmente localizado em baixo do lado esquerdo do painel, perto da coluna de direção. Se o Conector de Diagnóstico não estiver localizado no painel, deve haver um rótulo informando sua localização, informações no Manual do Usuário do veículo ou informações online.

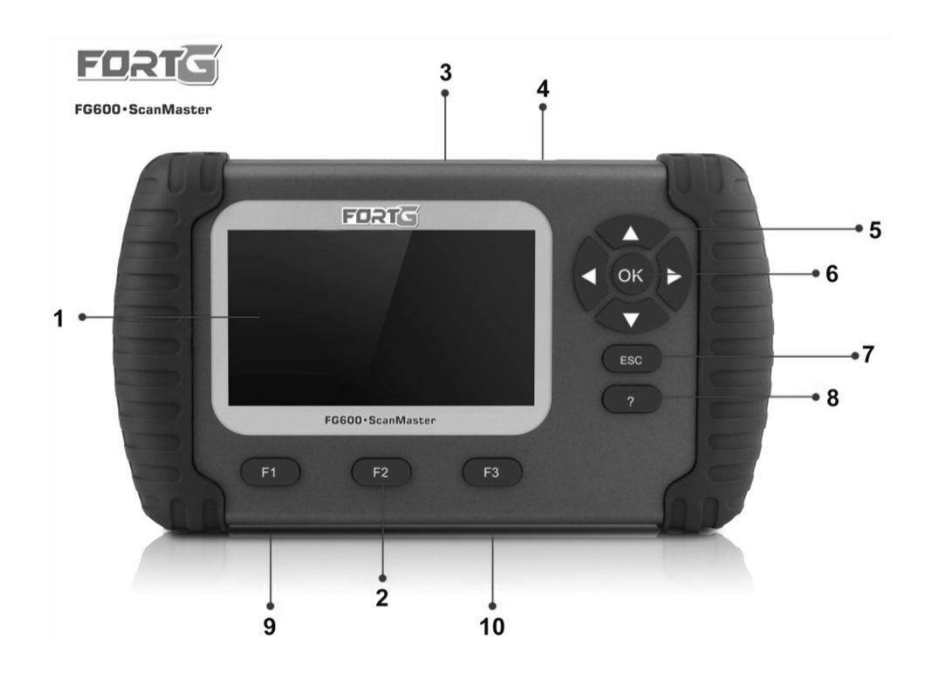

#### 2.3 Descrições do Aparelho

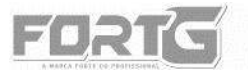

1) **Tela** (**Display LCD**) – tela de navegação do dispositivo.

2) **Teclas de Função/Teclas de Atalho:** F1/F2/F3 - três teclas que podem executar comandos específicos ou fornecer acesso rápido a funções do aplicativo usadas com maior frequência.

3) **Porta de Entrada OBDII** – fornece conexão entre o cabo OBDII e o veículo.

4) Porta de Entrada Carregador – a grande maioria dos carros é capaz de proporcionar energia ao Leitor de Código De Falhas através da Conexão OBDII. Caso isso não ocorra, alimente o dispositivo através deste conector e o acendedor de cigarros do veículo, fazendo assim a conexão.

5) **Teclas de Seleção** – selecionar uma opção ou percorrer uma tela de dados.

6) **Tecla OK** – confirma uma ação e leva à próxima tela.

7) **Tecla ESC** – fecha uma tela e retorna à tela anterior.

8) **Tecla HELP** – fornece informações de ajuda.

9) **Porta do Cartão TF** – detém o cartão de memória TF para backup de dados e atualização do Software.

10) **Porta USB** – liga o aparelho a outros eletrônicos através de conexão pelo cabo de dados USB.

#### ATENÇÃO

Não utilize água, solventes como álcool ou gasolina para limpar o teclado ou display LCD. Use um detergente não abrasivo suave e em pouca quantidade em um pano de algodão macio.

#### 2.4. Embalagem

Ao abrir a embalagem de seu **LEITOR DE CÓDIGO DE FALHAS OBDII/EOBD FG600 FORTGPRO**, verifique se todos os itens da tabela abaixo que

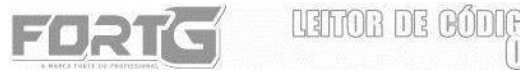

CÓDIGO: OPRODUTO

acompanham o Leitor de Códigos estão presentes na embalagem. Na ausência de qualquer um dos itens supracitados, comunique seu fornecedor em tempo hábil.

| Leitor de Código de Falhas OBDII/EOBD FG600 FORTGPRO | 1 |
|------------------------------------------------------|---|
| Cabo OBDII                                           | 1 |
| Manual do Usuário                                    | 1 |
| Cabo USB                                             | 1 |
| Cartão de memória 16GB                               | 1 |
| CD de Software de Atualização                        | 1 |
| Leitor de cartão de memória                          | 1 |

#### 2.5. Especificações Técnicas

| Display LCD                              | 240*320 TFT Display LCD colorido retro iluminado                                                                                                    |
|------------------------------------------|----------------------------------------------------------------------------------------------------|
| Temperatura de<br>Trabalho/Armazenamento | 0 a 60 °C/-20 a 70°C                                                                                                    |
| Fornecimento de Energia                  | 8-18V (energia do veículo), 12V (AC/DC energia),<br>3.3V (energia do USB)                                                                                                    |
| Dimensões (C*L*A*)                       | 200*130*40 mm                                                                                                    |
| Protocolos Atendidos                     | OBDII: SAE J1850 PWM   SAE J1850 VPW  <br>ISO9141   KWP FAST INIT   KWP 5BAUD INIT   CAN                                                                                                    |
| *Para padrão OBD 16 vias.                | 11BIT 500K  CAN 29BIT 500K   CAN 11BIT 250K  <br>CAN 29BIT 250K   CAN_USER1 11B 125K  <br>CAN_USER1 29B 125K   CAN_USER2 11B 50K  <br>CAN_USER2 29B 50K TP1.6,TP20,UDS,GMLAN<br>SIGNAL CAN,GMLAN ALDL, NISSAN Negative Logic,<br>KWP2089,KWP1281,DSI,DSII, Honda Old Protocol,<br>Renault Old Protocol e MIT Old Protocol. |
| Peso Bruto                               | 1.5 kg                                                                                                    |

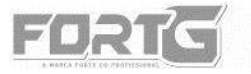

#### 2.6. Instruções de Segurança

• Sempre use o LEITOR DE CÓDIGO DE FALHAS OBDII/EOBD FG600 FORTGPRO conforme descrito no manual do usuário e siga todas as mensagens de segurança.

• Não passe o cabo de teste de maneira que interfira com os controles de direção.

• Não exceda os limites de tensão entre as entradas especificadas neste manual do usuário.

• Sempre use óculos de proteção aprovado pela ANSI para proteger seus olhos contra objetos propelidos, bem como líquidos quentes ou cáusticos.

 Combustível, vapores de óleo, vapor quente, gases quentes de escape tóxicos, ácido, refrigerante e outros detritos produzidos por um motor em mau funcionamento podem causar lesões graves ou morte. Não use o LEITOR DE CÓDIGO DE FALHAS OBDII/EOBD FG600 FORTGPRO em áreas onde vapor explosivo possa se acumular, como em poços abaixo do solo, áreas confinadas ou áreas que estejam a menos de 45 cm acima do chão.

• Não fume, acenda um fósforo, ou cause uma faísca perto do veículo durante o teste e mantenha todas as faíscas, itens aquecidos e chamas abertas longe da bateria e combustível / vapores de combustível, pois são altamente inflamáveis.

• Mantenha um extintor de pó químico seco apropriado para incêndios provocados por gasolina, produtos químicos e ou ferramentas elétricas na área de trabalho.

• Sempre esteja atento à peças giratórias que se movem em alta velocidade quando um motor estiver funcionando e mantenha uma distância segura destas peças, bem como de outros objetos potencialmente em movimento para evitar lesões graves.

8

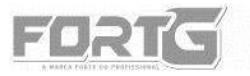

• Não toque em componentes do motor do veículo que ficam muito quentes quando um motor está funcionando para evitar queimaduras graves.

• Bloqueie as rodas motrizes antes de testar com o motor em funcionamento. Coloque a transmissão em estacionada (para transmissão automática) ou neutra (para transmissão manual).

• Nunca se afaste do veículo enquanto o motor estiver ligado.

• Não utilize colares, brincos, anéis ou roupas folgadas e com pontas que possam se prender a qualquer parte do veículo durante a análise.

#### AVISO

Nunca utilize o leitor de códigos enquanto estiver dirigindo; tenha sempre duas pessoas no veículo durante a utilização da ferramenta: uma para dirigir e outra para operar o aparelho.

## 3. PREPARAÇÃO E CONEXÃO

#### 3.1. Preparação

• Ligue a ignição do veículo, meia-chave, sem dar funcionamento ao motor.

- Não pise no acelerador.
- A tensão da bateria do veículo deve ser de 9 a 14V.

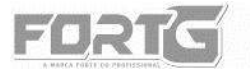

#### 3.2. Conectando ao Veículo

O **LEITOR DE CÓDIGO DE FALHAS OBDII/EOBD FG600 FORTGPRO** normalmente utiliza a energia de qualquer lugar onde a porta de entrada do cabo OBDII (DLC) é conectada. Para conectar na energia do veículo:

- Localize a porta de entrada do cabo OBDII (DLC), que geralmente é encontrada embaixo do painel do lado do condutor do veículo.
- Conecte o **LEITOR DE CÓDIGO DE FALHAS OBDII/EOBD FG600** FORTGPRO com o DLC.
- Ligue a chave de ignição.
- O aparelho inicializará automaticamente.

# IMPORTANTE

Não forneça energia para o **LEITOR DE CÓDIGO DE FALHAS OBDII/EOBD FG600 FORTGPRO** a partir da conexão USB enquanto a ferramenta estiver se comunicando com um veículo.

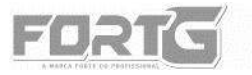

## 4. CONFIGURAÇÕES DO SISTEMA

As funções de Configuração do Sistema permitem ajustar as configurações padrão do dispositivo.

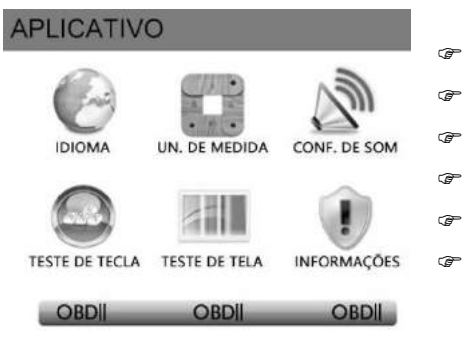

- Idioma
- Unidade de medida
- Configuração de Som
  - Teste de Tecla
  - Teste de Tela
  - Informações

#### 4.1. Idioma

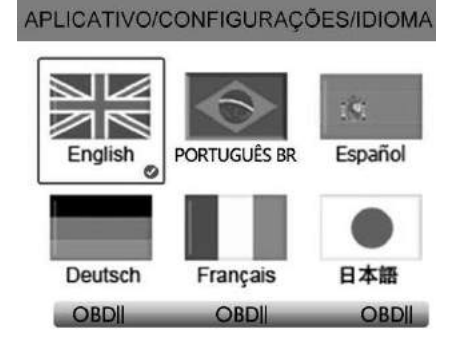

- Use as teclas de seta ESQUERDA/DIREITA para destacar
   Idioma na tela de Configurações e pressione OK.
- Uma tela com uma lista de opções será exibida.

 Pressione as teclas de seta ACIMA/ABAIXO para selecionar um idioma e pressione a tecla OK para

confirmar e então pressione a tecla ESC para sair e retornar.

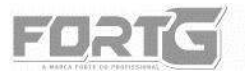

11211113 TTE AT

CODIGO: PRODUTC

#### 4.2. Unidade de Medida

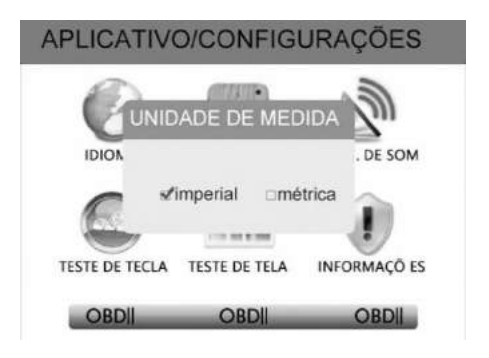

Esta opção abre uma caixa de diálogo que permite a escolha entre a unidade padrão dos Estados Unidos (Imperial) ou unidades métricas de medida. Para alterar a configuração da unidade:

- Selecione a opção desejada através dos botões de seta ACIMA/ABAIXO para destacar Unidade de Medida no Menu Configuração e pressione a tecla OK.
- Pressione as teclas de seta ACIMA/ABAIXO para selecionar a unidade de medida de sua preferência e pressione a tecla OK para salvar e retornar.

#### 4.3. Configuração de Som

Esta função do aplicativo permite que você ligue/desligue o alto-falante embutido. Para configurá-la:

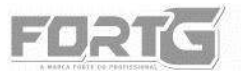

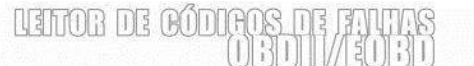

CÓDIGO: PRODUTO

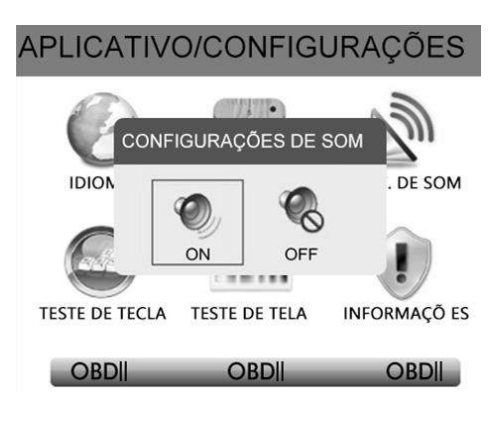

- Use as teclas de seta ACIMA/ABAIXO para destacar **Configuração de Som** no Menu Configuração e pressione a tecla OK.
- Use as teclas de seta ACIMA/ABAIXO para selecionar um item e pressione a tecla OK para salvar e retornar.

#### 4.4. Teste de Tecla

Selecionando a opção Teste de Tecla abrirá uma tela que permitirá que você verifique a funcionalidade do teclado.

 Pressione as teclas de seta para destacar Teste de Tecla no Menu Configuração e pressione a tecla OK.

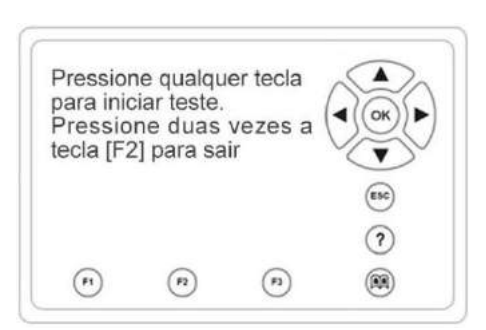

• Pressione qualquer tecla para iniciar o teste. A chave correspondente à tecla que você pressionou será destacada na tela se estiver funcionando corretamente.

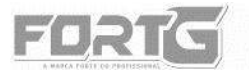

FGGOO

• Para fechar o teste, pressione a tecla [F2] duas vezes.

#### 4.5. Teste de Tela

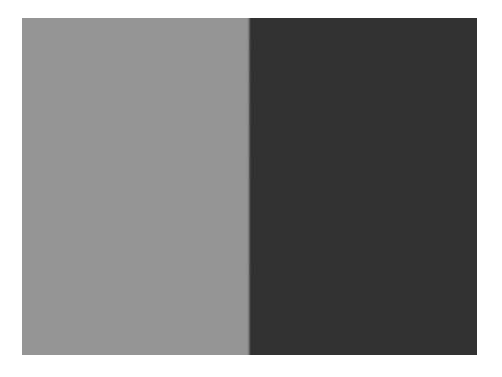

A opção Teste de Tela permite que você verifique a total funcionalidade do display LCD da ferramenta.

Use as teclas de seta
 ACIMA/ABAIXO para destacar
 Teste de Tela no Menu
 Configuração e pressione a tecla

**OK** para iniciar o teste.

Caso haja alguma anormalidade, consulte maiores informações de acordo com nossas instruções no capítulo 13 (GARANTIA FORTGPRO).
Para sair do teste, pressione a tecla ESC.

# 4.6. Informações sobre O LEITOR DE CÓDIGO DE FALHAS OBDII/EOBD FG600 FORTGPRO

Selecionando a opção "INFORMAÇÕES" será aberta uma tela com as informações sobre seu **LEITOR DE CÓDIGO DE FALHAS OBDII/EOBD FG600 FORTGPRO.** Nesta opção encontra-se o número de série de seu aparelho e a senha de registro, que serão necessárias para atualizações do produto.

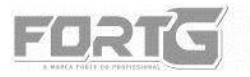

CÓDIGO: PRODUTO

#### 4.7. Configurando Teclas de Atalho

Atalhos

Editar a Função de Atalho F1

Editar a Função de Atalho F2

Editar a Função de Atalho F3

A opção **Selecionar Atalhos** permite que você altere a funcionalidade dos botões de atalho. Para atribuir uma função a um botão de atalho:

• Selecione Atalhos no Menu Configuração e pressione a tecla **OK**. Uma tela com teclas de atalho disponíveis é exibida.

• Pressione a tecla de seta ACIMA/ABAIXO selecione uma tecla de atalho e pressione a tecla **OK**.

• Mova as teclas de seta ACIMA/ABAIXO para destacar um aplicativo e pressione a tecla **OK** para atribuir o aplicativo à tecla de atalho.

## 5. SELEÇÃO DE VEÍCULOS

A informação de identificação do veículo apresentada é fornecida pelo ECM do veículo a ser testado. Portanto, insira informações no Leitor de Código para garantir que os dados sejam exibidos corretamente.

A sequência de identificação do veículo é guiada pelo Menu, basta seguir as instruções na tela e fazer uma série de escolhas. Cada seleção que você faz avança para a próxima tela. O **LEITOR DE CÓDIGO DE FALHAS** 

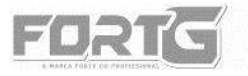

**OBDII/EOBD FG600 FORTGPRO** normalmente identifica um veículo por qualquer um dos seguintes meios, porém as opções disponíveis variam de acordo com o fabricante do veículo, nem todas as opções a seguir estão disponíveis para todos os veículos:

- Aquisição do Código VIN (Número do Chassi) Automaticamente
- Entrada Manual do Código VIN (Número de Chassi)
- Seleção Manual do Veículo
- Registrar Dados do Veículo

#### 5.1. Aquisição Automática do VIN (NÚMERO DE CHASSI)

A aquisição automática do VIN (Número do Chassi) é disponibilizada por alguns fabricantes automotivos. Disponível, ele permite que o veículo seja identificado automaticamente pelo seu LEITOR DE CÓDIGO DE FALHAS OBDII/EOBD FG600 FORTGPRO.

• Quando um veículo for conectado ao LEITOR DE CÓDIGO DE FALHAS OBDII/EOBD FG600 FORTGPRO, a seguinte tela será exibida. Selecione AQUISIÇÃO AUTOMÁTICA DE CÓDIGO VIN (Número do Chassi) no Menu e selecione a tecla OK.

| <i>d</i> | Aquisição do Código VIN              |
|----------|--------------------------------------|
| Aquisiç  | ão Automática do Código VIN          |
| Aquisiq  | ão Manual do Código VIN              |
| Aquisiç  | ão do Código VIN por Tipo de Veículo |

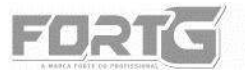

FG600

• O aparelho começa a se comunicar com o veículo e lê automaticamente a especificação do veículo ou o código VIN.

Seleção Automática

O código Vin é 1FAHP2H81EG138476 Você tem certeza?

SIM NÃO

• Responda **SIM** se a especificação do veículo ou o código VIN estiver correto. Responda **NÃO** se estiver incorreto e siga as instruções da próxima sessão para inseri-lo manualmente.

#### 5.2. Entrada Manual do Código VIN (NÚMERO DO CHASSI)

A entrada dó Código VIN (Número do Chassi) manualmente identifica um veículo introduzindo os 17 dígitos do código manualmente.

• Selecione Entrada Manual do Código VIN. Em seguida, a tela deverá exibir um teclado para a inserção do código.

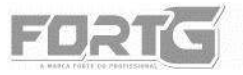

CÓDIGO: PRODUTO

Adquirir Informação VIN

THE ROT

REFTMR.

Insira o código VIN manualmente.

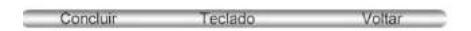

• Entre com um código VIN válido e use a chave de função Concluir, no canto esquerdo da tela, para confirmar. A ferramenta de digitalização começará a identificar o veículo.

| ENTRADA DE DADOS VI | N    |
|---------------------|------|
| AHP2H81EG138476     |      |
| VIN                 |      |
|                     |      |
|                     |      |
|                     |      |
|                     | ltor |

#### 5.3. Seleção Manual do Veículo

Seleção manual de veículo identifica um veículo fazendo várias seleções de acordo com certos caracteres VIN (NÚMERO DO CHASSI), como marca, ano do modelo e tamanho do motor.

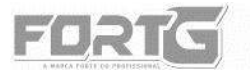

• Em cada tela exibida, selecione a opção correta e pressione a tecla **OK**. Siga as instruções na tela até concluir a operação.

| Modelo                   |   |
|--------------------------|---|
| Aeprostar                | 0 |
| Aspire                   |   |
| B-Max                    |   |
| Bantam                   |   |
| Blue Bird C-class Vision |   |
| Bronco                   |   |
| C-MAX                    |   |
| CF/LCF                   |   |

|      | Capacidade |  |
|------|------------|--|
| 3.0L |            |  |
| 4.0L |            |  |
|      |            |  |

#### 5.4. Registrar Dados do Veículo

O **LEITOR DE CÓDIGO DE FALHAS OBDII/EOBD FG600 FORTGPRO** é capaz de registrar dados de um veículo avaliado. Desta forma, o aparelho fornece uma identificação rápida dos veículos previamente testados.

• Identifique o veículo por qualquer um dos meios acima e execute um teste automático do sistema selecionando Varredura Automática.

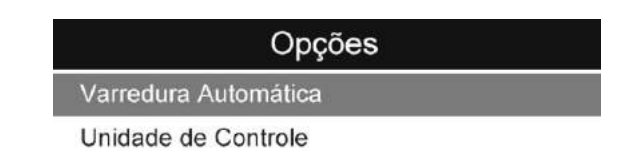

• Quando o teste terminar pressione a tecla de função Salvar na tela e uma tela com um teclado virtual será exibida.

• Digite um nome exclusivo para este veículo e salve-o, e você verá este novo veículo no Menu de Dados do Veículo.

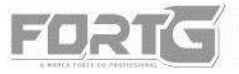

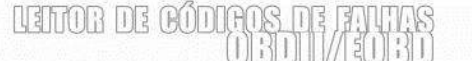

CÓDIGO: OPRODUTO

#### Salvar Dados do Veículo

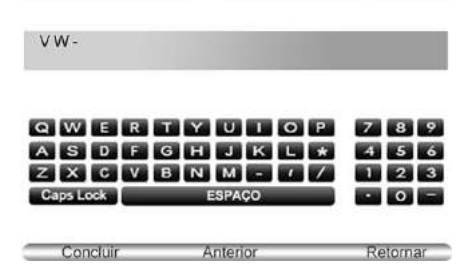

Para identificar um veículo previamente testado:

- Selecione Registro de veículo e pressione a tecla OK para iniciar.
- Selecione o veículo em teste e pressione a tecla OK.

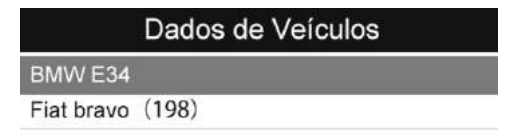

| AL. | 107. |
|-----|------|
| Sim | Nao  |

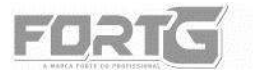

NETTOR DE ROT

CÓDIGO: OPRODUTO

## 6. SELEÇÃO DE SISTEMAS

Quando você tiver concluído a identificação do veículo, um Menu para selecionar sistemas será exibido, incluindo:

- Varredura Automática
- Unidade de controle

#### 6.1. Varredura Automática

• Pressione as teclas de seta para destacar **Varredura Automática** a partir do Menu e tecle **OK** para iniciar.

| Opções               |  |
|----------------------|--|
| Varredura Automática |  |
| Unidade de Controle  |  |

• Quando a verificação automática é concluída, uma lista de controladores instalados junto com a visão geral do DTC é exibido.

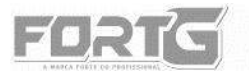

• Se houver um ou mais DTC (Diagnóstico de Código de Falha) detectados em uma unidade de controle, pressione a tecla de função correspondente ao Display LCD DTC na tela para ver os detalhes das informações de código e pressione a tecla de função **Apagar Rápido** para apagá-los.

• Selecione o sistema que você gostaria de testar e pressione a tecla OK. Quando o **LEITOR DE CÓDIGOS DE FALHA FG600 FORTGPRO** estabelecer conexão com o veículo, o Menu de Funções será exibido.

|      | Menu | de | Funções |  |
|------|------|----|---------|--|
| diac | S    |    |         |  |

Ler Códigos

Apagar Códigos

Informações ECU

Dados em Tempo Real

#### 6.2. Unidade de Controle

A tela Unidade de Controle exibirá todos os controladores disponíveis do fabricante do veículo. Mesmo havendo vários controladores listados no Menu, isso não significa que eles estão instalados no veículo.

• Avance com as teclas de seta para destacar **Unidade de Controle** no Menu e pressione a tecla **OK**. Um Menu controlador será exibido.

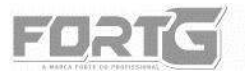

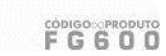

# Opções

NEITAR DE RAD

Varredura Automática

Unidade de Controle

• Selecione o sistema que você gostaria de testar. Quando o **LEITOR DE CÓDIGO DE FALHAS FG600 FORTGPRO** estabelecer conexão com o veículo, o Menu de Funções será exibido.

| Comum         |
|---------------|
| 01-Motor      |
| 02-Auto Trans |
| 03-Freio ABS  |
| 15-Airbags    |

## 7. MENU DIAGNÓSTICO

Depois que um sistema é selecionado e o leitor de códigos de falha estabelecer a comunicação com o veículo, o Menu de Funções será exibido. As opções do Menu podem incluir:

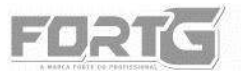

LEITOB DE CÓDIROS DE FANTAS

CÓDIGO: PRODUTO

|         | <b>D</b> · | · · ·   |
|---------|------------|---------|
| Menu    | Diadi      | nostico |
| IVIGITU | Diagi      | 1031100 |

Ler Códigos

Apagar Códigos

Dados em Tempo Real

Informação ECU

- Ler Códigos
- Apagar Códigos
- Dados em Tempo Real
- Informações ECU (Unidade de Comando Eletrônico UCE)

Nem todas as opções de funções listadas acima são aplicáveis a todos os veículos. As opções disponíveis podem variar de acordo com o ano, modelo e fabricante do veículo que será testado. A mensagem "O modo selecionado não é suportado!" será exibida se a opção não for aplicável ao veículo em teste.

#### 7.1. Ler Códigos

A opção Ler Códigos permite que você visualize os DTCs (Diagnóstico de Código de Falha) encontrados na unidade de controle. As opções de Menu tipicamente incluem:

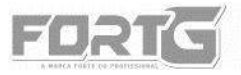

LEITOR DE CÓDIGOS DE FAIDA

CÓDIGO: OPRODUTO

# Ler Códigos

2/3

Códigos Arquivados

Códigos Pendentes

Códigos Permanentes

Códigos Arquivados: são códigos diagnosticados em testes anteriores ainda não deletados do Leitor de Código de Falhas.

Códigos Pendentes: são chamados de códigos de amadurecimento que indicam falhas intermitentes. Se a falha não ocorrer dentro de um determinado número de ciclos de acionamento (dependendo do veículo), o código será apagado da memória. Se uma falha ocorrer um número específico de vezes, o código amadurece em um DTC e a Luz de Serviço (MIL) acende ou pisca.

Códigos Permanentes: são DTCs que estão "confirmados" e são retidos na memória não volátil do computador até que o monitoramento adequado para cada DTC determine que o defeito não está mais presente e não está comandando a Luz de Serviço (MIL) ligada. DTCs permanentes devem ser armazenados em memória não volátil e não podem ser apagados por nenhuma função de diagnóstico ou desconectados da energia do UCE (UNIDADE DE COMANDO ELETRÔNICO).

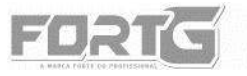

Para ler os códigos de um veículo:

- Pressione as teclas de seta para realçar Ler Códigos no Menu de Funções e pressione a tecla OK.
- Use as teclas de seta para cima e para baixo para percorrer os dados de diferentes telas de dados.
- Pressione a tecla de função **Salvar** para armazenar informações DTCs ou use a tecla **ESC** para sair.

#### 7.2. Apagar Códigos

O Menu Apagar Códigos permite que você limpe todos os DTCs (Diagnóstico de Código de Falha) atuais e armazenados a partir de um módulo de controle selecionado. Também, apaga todas as informações ECU (UNIDADE DE COMANDO ELETRÔNICO - UCE) temporárias, incluindo quadros congelados.

# ATENÇÃO

 Apagar Códigos não corrige o problema que causou a falha no veículo! Os DTCs só devem ser apagados após a correção das condições que os causaram.

• Para apagar códigos, certifique-se de que a chave de ignição está na posição LIGADA com o motor desligado (meia chave).

• Pressione as teclas de seta para realçar **Apagar Códigos** no Menu de Funções e pressione a tecla **OK**.

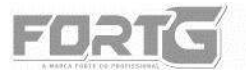

• Siga as instruções na tela e responda as perguntas sobre o veículo que está sendo testado para concluir o procedimento.

| Apagar códigos                        |  |  |  |  |
|---------------------------------------|--|--|--|--|
|                                       |  |  |  |  |
|                                       |  |  |  |  |
| Os códigos de diagnóstico DTC e dados |  |  |  |  |
| congelados serão perdidos             |  |  |  |  |

Deseja Continuar

Sim Não

• Verifique os códigos novamente. Se os códigos permanecem, repita os passos de Apagar Códigos.

#### 7.3. Dados em Tempo Real

O Menu Dados em Tempo Real permite visualizar, gravar e reproduzir dados de PID em tempo real a partir do módulo de controle eletrônico. As opções do Menu incluem:

- 7.3.1 Análise de Dados
- 7.3.2. Gravar de Dados
- 7.3.3. Reprodução de Dados

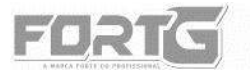

LETOB DE CODUCOS DE LE MANDA DE CODUCOS

#### 7.3.1. Análise de Dados

A função Visualizar dados permite a visualização em tempo real dos dados PID da unidade de controle eletrônico do veículo, incluindo dados do sensor, operação de interruptores, solenoides e relés. As opções de Menu geralmente incluem:

- Dados Completos
- Dados Personalizados
- Unidade de Medida (consultar sessão 4.2. desse manual)

| Leitura Completa                |     |      |
|---------------------------------|-----|------|
| Velocidade do Motor             | 0   | rpm  |
| Sensor de Velocidade            | 11  | KM/h |
| Aceleração Absoluta             | 0.4 | %    |
| Câmbio                          | PN  |      |
| Voltagem da Bateria             | 0.1 | V    |
| FL-Sensor de Velocidade da Roda | 1   | mph  |

#### 7.3.1. 1. Dados Completos

O Menu Lista Completa de Dados permite visualizar todos os dados PID ativos de um sistema selecionado.

Pausar Representação Gráfica Salvar

 Mova as teclas de seta para cima e para baixo para realçar uma linha, se o One Graphic na parte inferior estiver realçado, isso indica que a representação gráfica está disponível para a linha selecionada. Pressione a tecla de função Representação Gráfica para exibir o gráfico PID.

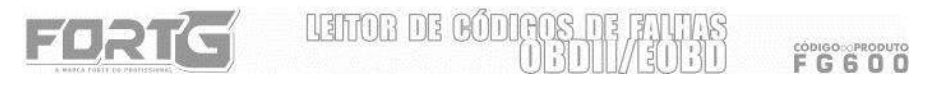

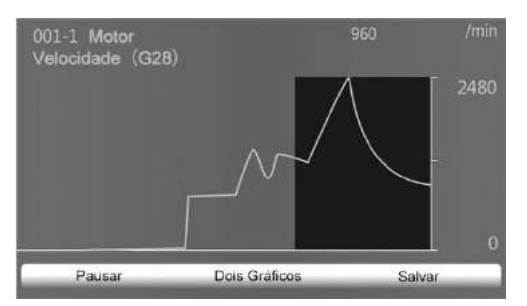

• Pressione a tecla de função Dois gráficos para exibir dois gráficos PID em uma tela.

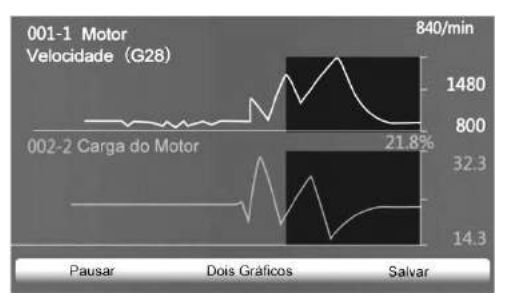

•Opte pela função Mesclar Gráfico para exibir dois gráficos PID em uma coordenada só, a fim de um diagnóstico mais rápido, fácil e intuitivo.

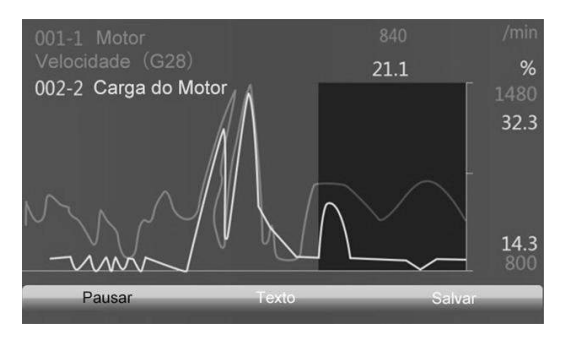

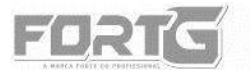

Para gravar os dados na memória do LEITOR DE CÓDIGO DE FALHAS
OBDII/EOBD FG600 FORTGPRO, use a tecla de função SALVAR e pressione
PAUSAR para interromper a Gravar a qualquer momento.
Pressione TEXTO para retornar à visualização de texto dos dados do PID.
Selecione Pausar para suspender a coleta de dados da ferramenta de varredura e use a tecla INICIAR para retomar a coleta de dados.

• Pressione a tecla **ESC** para retornar ao Menu anterior.

#### 7.3.1.2. Dados Personalizados

O Menu Lista de dados personalizados permite minimizar o número de PIDs na lista de dados e focar em quaisquer parâmetros de dados suspeitos ou específicos do sintoma.

- Selecione Lista personalizada no Menu e pressione a tecla **OK.** A tela de seleção do fluxo de dados personalizado será exibida.
- Selecione a opção desejada através dos botões de seta para cima e para baixo para destacar uma linha, pressione a tecla **OK** e repita a ação para fazer mais seleções.

| Personalizar Lista |                                            |           |  |  |
|--------------------|--------------------------------------------|-----------|--|--|
|                    | 001-1 Velocidade do Motor(G28)             | 1         |  |  |
|                    | 001-2 Temperatura do Refrigerador<br>(G62) | 2         |  |  |
|                    | 001-3 Sonda Lambda 1                       |           |  |  |
|                    | 001-4 Configurações Básicas<br>Requeridas  |           |  |  |
|                    | 002-1 Velocidade do Motor(G28)             |           |  |  |
|                    | Selecionar tudo Limpar tudo                | Ver dados |  |  |

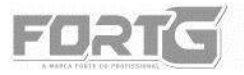

• Quando terminar a seleção use a tecla de função VER DADOS para exibir os itens selecionados.

#### 7.3.2. Gravar Dados

A função Gravar Dados é usada para gravar PIDs para ajudar a diagnosticar problemas de dirigibilidade intermitente que não podem ser determinados por nenhum outro método. As opções de Menu geralmente incluem:

- Dados Completos
- Dados Personalizados
- Unidade de Medida (consultar sessão 4.2. desse manual)

#### NOTA

Existem dois métodos para acionar-se a gravação de dados no LEITOR DE CÓDIGO DE FALHAS OBDII/EOBD FG600 FORTGPRO:

• Acionamento Manual: inicia a gravação sempre que os operadores pressionam a tecla **OK**.

• Acionamento DTC: inicia automaticamente a gravação quando um código DTC é detectado pelo veículo. O acionamento de gravação por DTC identificado não está disponível em todos os veículos. Alguns veículos precisam ser acionados por um longo período de tempo para armazenar um código após a ocorrência de uma falha de dirigibilidade. Se o acionador DTC for selecionado para fazer uma gravação, pode não haver uma mudança drástica nos dados antes e depois do acionamento.

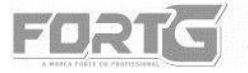

FGGOO

#### Para gravar dados:

Selecione Gravar dados no Menu e pressione a tecla OK.
Consulte Visualizar Dados para configurar o Conjunto de Dados Completo ou o Conjunto de Dados do Cliente para gravar.
Se a gravação tiver que ser sobrescrita sob gravação anterior, selecione SIM; se os dados não forem sobrescritos, selecione NÃO para retornar à tela Selecionar Memória e uma nova opção.

- Se a opção Acionamento Manual for selecionada, siga as instruções presentes na tela.
- Se o Acionamento DTC for selecionado, siga as instruções presentes na tela.
- Pressione a tecla **OK** para iniciar a gravação ou espere o início automático via acionamento de gravação de dados por identificação de DTC.

#### ΝΟΤΑ

Veículos diferentes se comunicam em velocidades diferentes e suportam um número diferente de PIDs. Portanto, o número máximo de quadros que podem ser gravados varia. O leitor de código mantém os dados gravados até:

- a memória está cheia.
- o operador pressionar a tecla ESC.

• Após a gravação, o **LEITOR DE CÓDIGO DE FALHAS OBDII/EOBD FG600** FORTGPRO recebe um aviso para a reprodução do conteúdo.

• Selecione **SIM** para ver os dados gravados; escolha **NÃO** ou pressione a tecla **ESC** para retornar a Record Data.

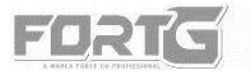

102111112 (MI

CÓDIGO: PRODUTO

#### 7.3.3. Reprodução de Dados

A opção de Reprodução leva às telas de revisão de resultados de testes gravados. Para rever os dados gravados:

- Use as teclas de seta para destacar **Rever Dados** na tela inicial e pressione a tecla **OK**.
- Uma tela com uma lista de testes gravados será exibida. Se nenhum dado for gravado, a mensagem "Não há dados disponíveis!" será exibida.

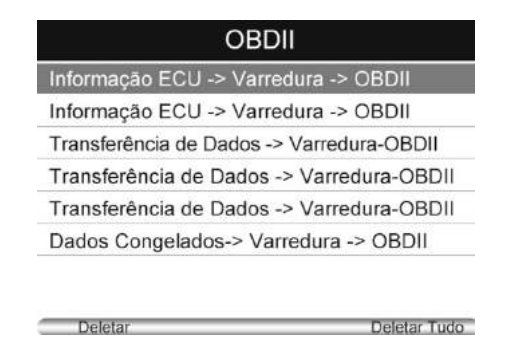

• Use as teclas de seta para destacar um registro do veículo e pressione a tecla **OK**. Os detalhes dos testes gravados serão exibidos. Navegue com o teclado de setas para percorrer os dados e selecionar linhas.

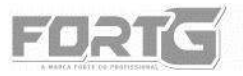

| TELEOR | DE | RÍM | AUS     | nE   | IM    | TR                                                      | S |
|--------|----|-----|---------|------|-------|---------------------------------------------------------|---|
|        | _  |     | 1]]]]]] | ]]]/ | /[[[] | $\left  \begin{array}{c} 1\\ 1\\ 1 \end{array} \right $ | J |

CÓDIGO: OPRODUTO

| DTC_CNT   | 0 |    |
|-----------|---|----|
| FUEL SYS1 |   |    |
| FUEL SYS1 |   |    |
| LOAD_PCT  |   | %  |
| ECT       |   | °F |
| SHRTFT1   |   | %  |

• Se você está revendo os dados em tempo real ou quadro dos dados congelados, use a tecla de função ou **Próximo Quadro ou Quadro Anterior** para percorrer todos os quadros possíveis quando necessário.

• Para apagar um registro, use as teclas de seta para destacar e pressione a tecla de função **Excluir**. Para excluir todos os registros, pressione a tecla de função **Excluir Tudo**. Responda SIM para excluir e NÃO para sair.

#### 7.4. Informação ECU (Unidade de Comando Eletrônico –UCE)

A tela Informação ECU **(Unidade de Comando Eletrônico – UCE)** exibe os dados de identificação do módulo de controle em teste, como a sequência de identificação e a codificação do módulo de controle. Para ler a Informação ECU:

Selecione Informação ECU no Menu e pressione a tecla OK.
Uma tela com informações detalhadas do módulo de controle selecionado será exibida.

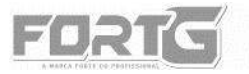

• Pressione a tecla de função SALVAR para armazenar informações ECU (Unidade de Comando Eletrônico – UCE) ou use a tecla VOLTAR para sair.

## 8. LUZ DE ÓLEO/RESET

Esta seção ilustra como usar o **LEITOR DE CÓDIGO DE FALHAS OBDII/EOBD FG600 FORTGPRO** para redefinir a luz de serviço de óleo, luz de inspeção de óleo, quilometragem de serviço, intervalos de manutenção em mais de 49 fabricantes de veículos.

Dependendo do veículo que está sendo testado, geralmente há três tipos de métodos de reposição de serviço de óleo:

- Óleo Reset com um botão
- Reset Manual
- Reset Automático

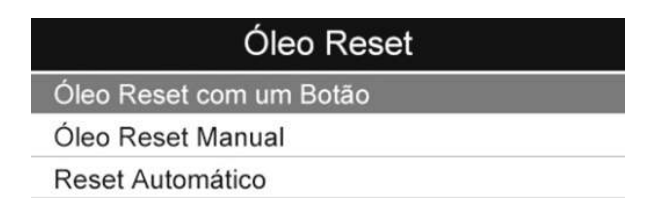

Observação: Todas as telas do software mostradas neste manual são apenas exemplos. O procedimento real e os testes disponíveis variam de veículo para veículo.

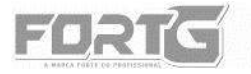

NETTOR DE AND

8.1. Óleo Reset com um Botão

Óleo Resetcom um botão é aplicável somente aos modelos GM (Chevrolet). Ele oferece redefinição rápida e simples do serviço de óleo com o clique de um botão do **LEITOR DE CÓDIGO DE FALHAS OBDII/EOBD FG600 FORTGPRO.** Por favor, siga os seguintes passos para concluir este procedimento:

| Reset de Óleo                           | • Selecione Reset do óleo com um                                                                                                    |
|-----------------------------------------|----------------------------------------------------------------------------------------------------|
|                                         | botão no Menu Reset do óleo.                                                                                                    |
| Sucesso                                 | • Siga as instruções na tela para<br>enviar um comando para redefinir o<br>serviço de óleo. "Sucesso" aparecerá<br>na tela quando a lâmpada for<br>reinicializada. |
| Pressione qualquer tecla para continuar |                                                                                                    |

• Se a reposição do serviço de óleo falhar, a tela ao lado será exibida. Por favor, siga as instruções na tela para solucionar o problema.
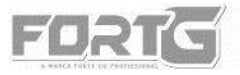

#### Informação

DE ROT

Sem comunicação

11211113

- 1.Assegure que a ignição está ligada
- 2.Verifique os cabos entre o aparelho e o DLC do veículo

Pressione qualquer tecla para continuar

#### 8.2. Reset Manual

Quase todos os veículos asiáticos e a maioria dos veículos americanos e europeus suportam a reposição manual do serviço de óleo. Nesse procedimento, o LEITOR DE CÓDIGO DE FALHAS OBDII/EOBD FG600 FORTGPRO não se comunicará com o carro.

• Selecione Reset manual no Menu Reset de Óleoe siga as instruções na tela para selecionar marca, modelo e ano para identificar o veículo.

| Seleção de Veículos | Modelo       |  |
|---------------------|--------------|--|
| Fiat                | 500          |  |
| Ford                | Aviator      |  |
| GM                  | E-150 Series |  |
| Holden              | E-250 Series |  |
| Honda               | E-350 Series |  |
| Hyundai             | E-450 Series |  |
| Infiniti            | Expedition   |  |
| lsuzu               | Explorer     |  |

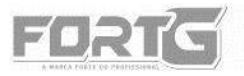

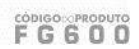

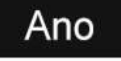

112 [4]

2007 - 2012

•Quando o veículo é identificado, uma tela de procedimento é exibida. Siga todas as instruções na tela para concluir a reinicialização manual do serviço de óleo.

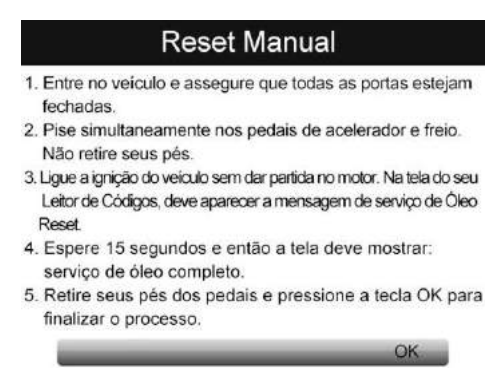

#### 8.3. Reset Automático

Reset Automático é um procedimento de comunicação bidirecional dirigido pelo **LEITOR DE CÓDIGO DE FALHAS OBDII/EOBD FG600 FORTGPRO**. A maioria dos veículos americanos e europeus podem ser redefinidos automaticamente pelo Leitor de Código de Falhas. Um número de instruções que exigem uma resposta para continuar são exibidos na tela, incluindo uma opção para limpar todos os códigos armazenados depois que o intervalo tiver sido redefinido.

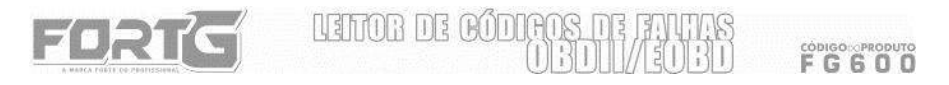

• Selecione a opção desejada através dos botões de seta para destacar Reset Automático no Menu Óleo Reset pressione a tecla **OK**.

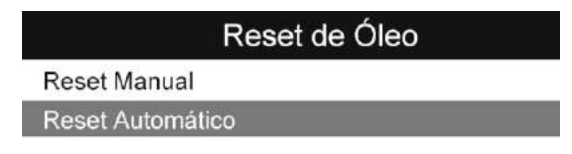

• Siga as instruções na tela e "Completo" aparecerá quando a reposição da luz do óleo tiver sido feita com sucesso.

| Freelander 2 [LR2]                        | Freelander 2 [LR2]                                                       |
|-------------------------------------------|--------------------------------------------------------------------------|
| ligue a ignição do veículo (posição 2)    | Deixe a chave na ignição em posição 0,<br>com motor e painel desligados. |
| OK Cancelar                               | OK Cancelar                                                              |
| Freelander 2 [LR2]                        | Freelander 2 [LR2]                                                       |
| desligue a ignição do veículo (posição 0) | ligue a ignição do veiculo (posição 2)                                   |
| OK Cancelar                               | OK Cancelar                                                              |

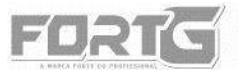

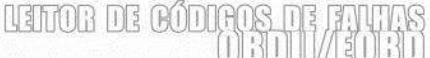

FGGOO

#### Freelander 2 [LR2]

Completo

Pressione qualquer tecla para continuar

#### 9. CONFIGURAÇÕES DA BATERIA

A função BRT permite exibir informações atuais sobre a bateria, configurar novas baterias e eliminar falhas do sistema de gerenciamento de bateria do painel. Tomaremos a marca AUDI como um exemplo.

Siga as instruções na tela, passo a passo, para fazer com que o LEITOR
DE CÓDIGO DE FALHAS OBDII/EOBD FG600 FORTGPRO se comunique com a ECU (UNIDADE DE COMANDO ELETRÔNICO - UCE).

| Veículos   | Informação                       |
|------------|----------------------------------|
| AUDI       |                                  |
| BMW        |                                  |
| CITROEN    |                                  |
| FORD       | O annu i ann da annu a su i asla |
| INFINITI   | Por favor, aquarde               |
| JAGUAR     | i of lavor, aguarde              |
| LAND ROVER |                                  |
| LEXUS      |                                  |

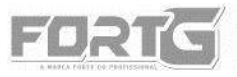

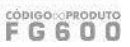

Ligue a ignição

THE ROT

Pressione qualquer tecla para continuar

• O seguinte Menu Substituir Bateria será exibido quando o modelo do veículo for selecionado corretamente.

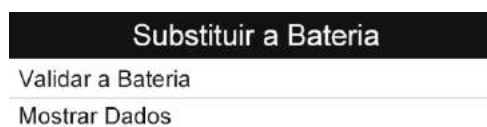

#### 9.1. Validar a Bateria

A opção Validar Bateria permite que você recodifique a nova bateria na ECU (UNIDADE DE COMANDO ELETRÔNICO - UCE) do veículo e desligue as luzes de advertência do painel.

• Selecione a opção desejada através dos botões de seta para destacar Validar Bateria e pressione **OK** para iniciar.

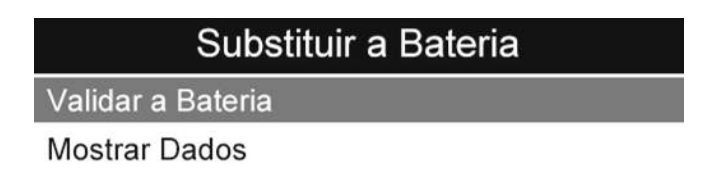

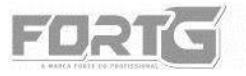

CODIGO OPRODI

• Siga as instruções na tela para responder às perguntas e continue o procedimento.

Mostrar Dados A nova bateria é equivalente à antiga em tecnologia e performance?

• O dispositivo comunica com o veículo e limpa os atuais códigos DTCs armazenados do sistema de bateria.

| Comur                          | nicação                 |
|--------------------------------|-------------------------|
| Limpando os código<br>aguarde. | os de falha, por favor, |
| SIM                            | NÃO                     |

• Quando os códigos são apagados, a seguinte lista de fabricantes de baterias é exibida. Use as teclas de seta para cima e para baixo para destacar o novo fabricante da bateria e pressione **OK** para confirmar.

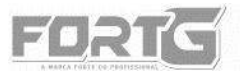

| TULL | nz | RÚDI | ANS | nE   | RM  | T   | 18 |
|------|----|------|-----|------|-----|-----|----|
|      |    | 0000 | (1) | 111/ | 131 | ];} | 1  |

CÓDIGO: OPRODUTO

Fabricante da BateriaEXIDEBANNERMOLLVARTAJCB/JCIYUASA

• É necessário inserir a data e hora exatas em que a troca da bateria é realizada. Pressione a tecla F2 para abrir o teclado. Selecione a opção desejada através dos botões de seta para destacar o número desejado e pressione OK para confirmar.

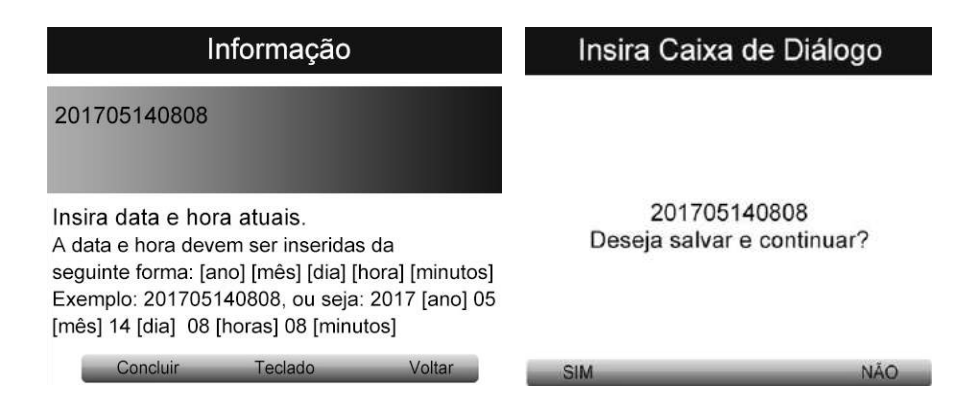

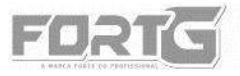

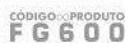

#### Validar Bateria

THE ROT

11211113

Validação da bateria concluída com sucesso

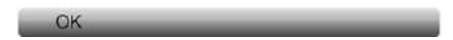

#### 9.2. Mostrar dados

O Menu Mostrar Dados permite verificar as informações da bateria ou o registro de substituição da bateria do veículo.

• Use as teclas de seta ACIMA/ABAIXO para realçar Exibir dados do Menu principal e pressione OK para iniciar.

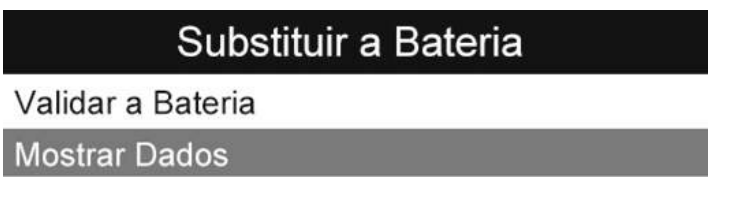

• A tela abaixo exibe o fabricante da bateria, o número de série e o registro da peça.

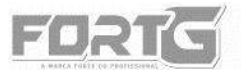

| RUMPEL | MZ | RÍM | RADE | ME   | M   | TIME | 5 |
|--------|----|-----|------|------|-----|------|---|
|        |    |     | MAI  | 111/ | 151 | 131  | 9 |

FG600

| Mostrar dados         |                 |  |
|-----------------------|-----------------|--|
| Número de Série       | 90000<br>111111 |  |
| Fabricante da Bateria | TU3             |  |
| Registro da peça      | 101010<br>9A3   |  |

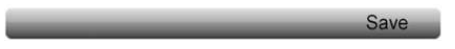

# **10. FREIO DE ESTACIONAMENTO ELETRÔNICO (EPB)ELETRÔNICO** (EPB)

Esta função de Freio de Estacionamento Eletrônico (EPB)Eletrônico (EPB) tem uma infinidade de usos para manter os sistemas eletrônicos de frenagem com segurança e eficácia. As aplicações incluem a desativação/ ativação do sistema de controle do freio, auxílio no controle de fluidos, diagnóstico, abertura e fechamento das pastilhas, ajuste dos freios após a substituição do disco ou da pastilha, leitura e eliminação dos DTC (Diagnóstico de Código de Falha) EPB/SBC. Você pode usar a ferramenta de serviço EPB para ler códigos de problemas de diagnóstico e visualizar leituras de dados "ao vivo" de sistemas de controle EPB.

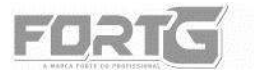

#### **10.1. DIAGNÓSTICO EPB**

• Solte o Freio de Estacionamento Eletrônico (EPB)e verifique se o carro está bem bloqueado.

• Assegure-se de estar totalmente familiarizado com o sistema de frenagem e suas operações antes de iniciar qualquer trabalho.

• Certifique-se de que o sistema de controle EPB seja reativado após a conclusão do trabalho de manutenção.

#### ΝΟΤΑ

A FORTGPRO não se responsabiliza por nenhum acidente ou lesão decorrente da manutenção do sistema de freio de estacionamento.

 Selecione a função EPB na tela principal e siga o Menu na tela para encontrar a marca, o modelo e o ano que você deseja testar. Você pode localizar o carro manualmente pela seleção do veículo ou pela identificação automática do VIN (Número do Chassi).

| Tipo de Veículo    |  |
|--------------------|--|
| Discovery          |  |
| Range Rover        |  |
| Range Rover Sport  |  |
| Range Rover Evoque |  |
| Freelander         |  |
| Discovery Sport    |  |

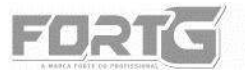

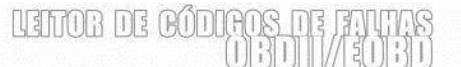

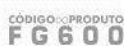

| Selecione o Veículo | Ano do Veículo |
|---------------------|----------------|
| Acura               | 2005-2009      |
| Audi                | 2010-2011      |
| Bentley             | 2010 2011      |
| Benz                | 2012-2018      |
| BMW                 |                |
| Bugatti             |                |
| Citroen             |                |
| Ford                |                |

Depois de selecionar o modelo certo, o LEITOR DE CÓDIGO DE FALHAS
OBDII/EOBD FG600 FORTGPRO estabelece comunicação com o carro e o seguinte Menu de diagnóstico é exibido:

| Menu de Funções     |
|---------------------|
| Ler Códigos         |
| Apagar Códigos      |
| Informações ECU     |
| Dados em Tempo Real |
| Funções Especiais   |

• Ler códigos: permite ler todos os DTC (Diagnóstico de Código de Falha) do módulo EPB.

• Apagar códigos: permite limpar todos os DTC (Diagnóstico de Código de Falha) atuais e armazenados do módulo de controle.

• Dados em Tempo Real: permite visualizar e gravar dados PID em tempo real a partir do sistema EPB. Você pode optar por visualizar todos os dados simultaneamente ou personalizar a lista de dados para minimizar o

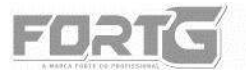

número de PIDs na lista de dados e focar em quaisquer parâmetros de dados suspeitos ou específicos do sintoma.

• Informação ECU (UNIDADE DE COMANDO ELETRÔNICO - UCE): exibe os dados de identificação do módulo de controle sob teste, como a sequência de identificação do módulo de controle e a codificação do módulo de controle.

• Funções especiais: realiza testes bidirecionais em sistemas eletrônicos de freios de estacionamento de várias marcas de veículos. Os testes permitem desativar e reativar o sistema de controle do freio, definir a nova espessura da pastilha de freio após o serviço do AUDI A8, sangrar os sistemas de freio e muito mais.

#### 10.2. Testes EPB

Abaixo estão os testes especiais típicos:

• **Desativar / Ativar sistemas SBC / EPB:** desativar os freios para manutenção ou manutenção adicional ou ativar os freios quando o serviço ou manutenção forem concluídos.

• Adaptação no Audi A8: permite definir a nova espessura da pastilha dos freios traseiros após a troca dos discos de freio e pastilhas nos modelos Audi A8.

• Substitua o sistema de freio hidráulico/ sistema de freio de sangria nos veículos Mercedes SBC: permite mudar o fluido de freio / sistema de freio de sangria.

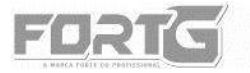

CÓDIGO PRODUTO

• Reset de Serviço e Reset de Serviço e Posição de Operação em veículos BMW EPB: permite fazer o reset CBS e correção CBS para freio dianteiro e freio traseiro.

• Ativação/serviço em veículos Volvo PBM: realizar a verificação da instalação, aplicar o freio de estacionamento, liberar o freio de estacionamento, ativar o modo de serviço e sair do modo de serviço.

• Realize a substituição do cabo do freio e substituição do freio de estacionamento: permite encaixar ou remover o cabo do freio com segurança, ajustar a tensão do cabo do freio e calibrar a substituição do freio de estacionamento.

 Salvar e programar a programação do pedal da embreagem em veículos Renault EPB: para poupar a programação do pedal da embreagem nos veículos Renault equipados com caixa de velocidades manual. Depois que este comando é ativado, o LEITOR DE CÓDIGO DE FALHAS OBDII/EOBD FG600 FORTGPRO permite "piscar" a unidade do Freio de Estacionamento Eletrônico (EPB)elétrico com os dados salvos.

• Calibração elétrica do freio de estacionamento: Esta função serve para verificar se o EPB está funcionando corretamente, o que deve ser executado após o trabalho ter sido concluído no EPB ou no sistema de frenagem do veículo. Ele removerá qualquer intervalo de ar das pastilhas de freio e verificará a pressão do EPB.

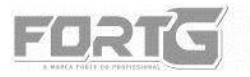

• **Teste Ativo:** Esse teste determina a integridade do sistema ou das peças, monitorando a operação dos atuadores ou lendo os dados da EPB ECU (UNIDADE DE COMANDO ELETRÔNICO - UCE).

• Executar a função de controle e reiniciar a função nos veículos Opel EPB: permite aplicar / liberar o travamento do sistema do cabo de frenagem, providenciar procedimentos de substituição do mesmo e também calibrar os sistemas após o serviço de travagem.

• Proporciona procedimento de desembaralhamento de configuração do sistema de Freio de Estacionamento Eletrônico (EPB)e performance longitudinal da calibração do acelerador nos modelos e EPB da marca Land Rover:

Permite que o EPB seja liberado quando o veículo entrou em um estado em que os freios guinam quando o Freio de Estacionamento Eletrônico (EPB)é acionado, os freios traseiros rangem ou friccionam quando o veículo está em movimento ou há evidência de arraste.

• Selecione o teste que você deseja realizar na lista de funções especiais. Siga as instruções na tela para concluir o procedimento.

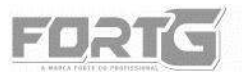

LEITOB DE CÓDIGOS DE FANTA

CÓDIGO PRODUTO

#### EPB

Desativar sistema SBC

Ativar sistema SBC

Reclamações do cliente (sem códigos de falha) Troca de fluido do sistema de freio hidráulico/ sistema de freio de sangria

• Quando concluído, pressione a tecla ESC para retornar ao Menu anterior.

#### 11. SISTEMA DE AJUSTE E PROGRAMAÇÃO – FUNÇÃO AF

Em diversos sistemas de injeção dos carros Flex, ao substituir o combustível, o módulo de injeção não reconhece automaticamente a gasolina ou o álcool, sendo necessário efetuar um ajuste e reprogramação através do Leitor de Código de Falhas FG600. Uma das possíveis causas desta falha é a perda do AF (Air Fuel) que indica a relação percentual de queima ar-combustível, designando qual tipo de combustível utilizado no veículo naquele momento para o motor entrar em funcionamento e a quantidade injetada por fluxo.

• Selecione o modelo e fabricante do veículo.

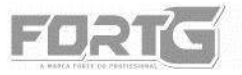

## LEITOR DE CÓDIGOS DE FANTIS

FG600

| Ajuste | Fabricante |
|--------|------------|
| Fiat   | AC Delco   |
| Ford   | Motronic   |
| GM     | Multec     |
| VW     |            |
|        |            |
|        |            |

| Tipo de Combustível | Selecione o tipo |
|---------------------|------------------|
| Etanol              | de combustível.  |
| Gasolina            |                  |

• Siga as instruções na tela para ajustar a leitura de combustível.

| Informação                                                                | Informação             |
|---------------------------------------------------------------------------|------------------------|
| 1:Sem Código de Falha (DTC) presente<br>2:Temperatura do Motor > 30 graus | Ligue Apenas a Ignição |
| OK Cancelar                                                               | OK Cancelar            |

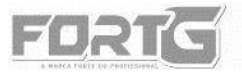

CÓDIGO OPRODUTO

### Informação

LEITOR DE CÓDIGOS LI []]

121

Função concluída com sucesso!

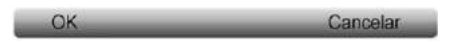

| Informação                   | Informação         |  |
|------------------------------|--------------------|--|
| Por favor, espere<br>0 9% 34 | Desligue a Ignição |  |
| OK Cancelar                  | CK Cancelar        |  |
| monnação                     |                    |  |
| Ligue Apenas a Ignição       | Concluido.         |  |
| OK Cancelar                  | OK                 |  |

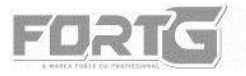

Após o processo de regulagem do AF, desconecte o FG600 do carro e dê partida. Se falhar a primeira partida após o processo, execute o ajuste de AF novamente. Se o carro der partida na primeira tentativa, o ajuste foi finalizado com sucesso.

> Lista de Cobertura de Injeções do Modo AF:

| FIAT         |                           |
|--------------|---------------------------|
| Bosch        | ME 799                    |
| Marelli      | IAW 4AFB                  |
|              | IAW 4SF                   |
|              | IAW 4DF                   |
|              | IAW 4CF                   |
|              | IAW 4GF                   |
|              | IAW 7GF                   |
| Delphi       | MT27E                     |
| FORD         |                           |
| Marelli      | IAW 4AFR                  |
|              | IAW 4CFR                  |
| GM CHEVROLET |                           |
|              | ME 796 X20XE              |
| Multec       | Multec H Flex 2005 – 2009 |
|              | Multec H Flex 2009        |
| VOLKSWAGEN   |                           |
| Bosch        | ME 7.5.10                 |
|              | ME 7.5.20                 |
|              | ME 7.5.30                 |
| Marelli      | IAW 4AVP                  |
|              | IAW 4BV                   |
|              | IAW 4GV                   |

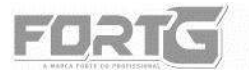

12. DIAGNÓSTICO OBDII/EOBD DO LEITOR DE CÓDIGO DE FALHAS OBDII/EOBD FG600 FORTGPRO

Quando a aplicação OBDII/EOBD é selecionado a partir da tela inicial, o **LEITOR DE CÓDIGO DE FALHAS OBDII/EOBD FG600 FORTGPRO** começa a detectar o protocolo de comunicação automaticamente. Depois que a conexão é estabelecida, um menu que lista todos os testes identificados disponíveis no veículo será exibido. As opções de menu tipicamente incluem:

- Ler Códigos (consultar sessão 7.1. desse manual)
- Apagar Códigos (consultar sessão 7.2. desse manual)
- Dados em Tempo Real (consultar sessão 7.3. desse manual)
- Quadro de Dados Congelados
- Informações ECU (consultar sessão 7.4. desse manual)
- Leitura em Tempo Real Status I/M
- Teste do Sensor de O2
- Teste de Monitoramento On-Board
- Teste de Componente
- Módulos Presentes
- Seleção de Veículos (consultar capítulo 5 desse manual)
- Unidades de Medida (consultar sessão 4.2. desse manual)

#### 12.1. Quadro de Dados Congelados

O Menu Quadro de Dados Congelados exibirá o quadro de dados congelados, uma foto instantânea (*print screen*) da tela, constando as

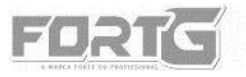

CÓDIGO: PRODUTO

condições de funcionamento do veículo críticas registradas automaticamente pelo computador de bordo no momento de captura do(s) DTC(s). É uma boa função para ajudar a determinar o que causou a(s) falha(s) no veículo.

NETTOR DE MÔT

Para visualizar o quadro de dados congelados:

• Selecione **Quadro de Dados Congelados** no Menu de Funções. Detalhes do quadro de dados congelados serão exibidos.

| 00256              |           |
|--------------------|-----------|
| Status de Erro     | 01100000  |
| Prioridade do Erro | 0         |
| Frequência do Erro | 1         |
| Quilometragem      | 2171 km   |
| Indicação de Tempo | 0         |
| Data               | 2003:1422 |

- Selecione a opção desejada através dos botões de seta na tela de dados.
- Pressione a tecla de função Salvar para armazenar informações do quadro congelado ou use a tecla **VOLTAR** para sair.

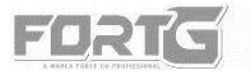

#### 12.2. Leitura em Tempo Real - Status I/M

A opção Leitura em Tempo Real - Status I/M permite visualizar um instantâneo das operações para o sistema de emissão em veículos OBDII/EOBD. É uma leitura dos dados diagnosticados em tempo real.

Leitura em Tempo Real - Status I/M indica ou não os diversos sistemas relacionados com as emissões dos veículos se estão em funcionamento corretamente e se estão prontos para inspeção e testes de manutenção.

O objetivo dessa leitura é indicar qual dos monitores do veículo foi executado e completou seu diagnóstico e testes e quais ainda não foram executados e/ou concluídos. A função também pode ser usada após o reparo de uma falha que tenha sido executada para verificar-se se esta foi bem sucedida ou qual o prazo do monitor de status.

| ОК                  | o veículo foi conduzido o suficiente para completar a análise do monitoramento.  |
|---------------------|----------------------------------------------------------------------------------|
| INC (Incompleto)    | o veículo não foi movido o suficiente para completar a análise do monitoramento. |
| N/A (não aplicável) | o veículo não suporta esse monitoramento.                                        |

Existem dois tipos de testes para Leitura de Dados em Tempo Real:

- Com os códigos de falhas DTC apagados mostra o status dos monitores desde que os DTCs foram limpos pela última vez.
- Neste ciclo de condução mostra o status dos monitores desde o início do atual ciclo de acionamento.

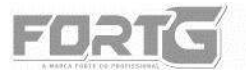

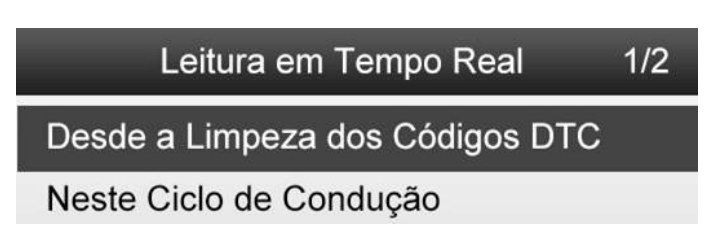

NEITAR DE RAD

#### 12.2.1. Tecla de prontidão (I/M)

• Pressione a Tecla I/M e a tela a seguir é exibida:

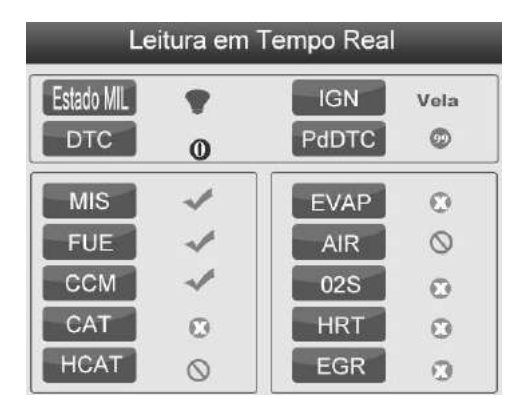

O LED colorido e as configurações de som fornecem lembretes visuais e sonoros para verificação de emissões e DTCs. Abaixo está à interpretação do LED e dos bips integrado:

• LED na cor **verde** - Indica que os sistemas do motor estão OK e funcionando corretamente (o número de monitores equipados com o veículo que executaram e realizaram o teste de autodiagnostico está na

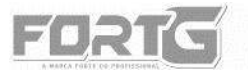

faixa permitida. A MIL está desligada. Não existem DTCs armazenados ou pendentes. O veículo está pronto para um teste de emissões.

• LED na cor **amarelo** – possibilidade de problema.

Possibilidade número **1**: existem DTCs pendentes. Verifique a tela de resultado do teste de prontidão de I/M e use a função Ler Códigos para visualizar informações detalhadas dos códigos.

Possibilidade número **2**: alguns dos monitores de emissão do veículo não estão funcionando corretamente. Se o teste de prontidão de I/M não mostrar DTC (incluindo DTC pendente), mas o LED amarelo ainda estiver aceso, isso indica um status de "monitoramento não executado".

• Led na cor **vermelho** - indica que existem alguns problemas com um ou mais sistemas do veículo, e o veículo não está pronto para um teste de emissões. Além disso, existem DTCs encontrados. A lâmpada MIL no painel do veículo ficará acesa. O problema que está causando a iluminação do LED vermelho deve ser corrigido antes de um Teste de Emissões ou o veículo voltar a ser dirigido novamente.

O sinal sonoro, beeper, integrado funciona com o LED colorido simultâneo, como uma ajuda para refletir os resultados do teste de prontidão de I/M:

- Verde dois sinais sonoros longos.
- Amarelo um sinal sonoro curto, um sinal sonoro longo, e outro sinal sono curto novamente.
- Vermelho quatro sinais sonoros curtos.

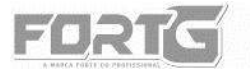

#### 12.2.2. Forma típica: selecione Leitura em Tempo Real - Status I/M

 Use as teclas de seta ACIMA/ABAIXO para realçar Leitura em Tempo Real - Status I/M no Menu Diagnóstico e pressione a tecla OK. Se o veículo suportar os dois tipos de monitores, será exibida uma tela para seleção do tipo de monitoramento. Selecione um tipo de monitoramento e pressione a tecla OK.

• Se o veículo sendo testado suporta os dois tipos de monitores, as seguintes exibições de tela aparecerão:

| Leitura em Tempo Real           | 1/2 |
|---------------------------------|-----|
| Desde a Limpeza dos Códigos DTC |     |
| Neste Ciclo de Condução         |     |

• Dependendo do status I/M, uma dessas duas telas estará presente. Use as teclas de seta para cima e para baixo para percorrer os dados. Pressione a tecla ESC para sair.

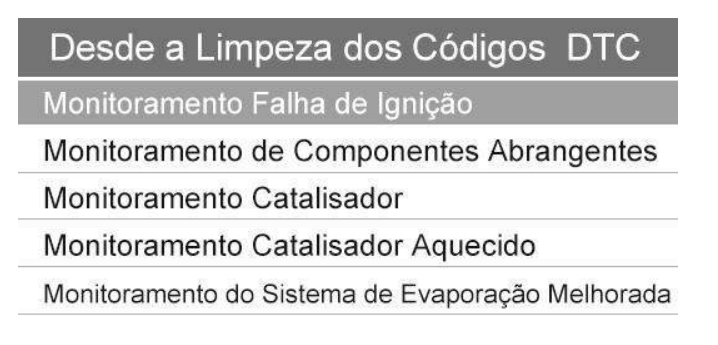

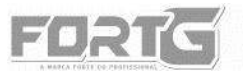

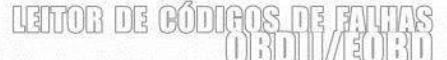

F G 6 0 0

| Neste Ciclo de Condução              |
|--------------------------------------|
| Monitoramento Falha de Ignição       |
| Combustível                          |
| Monitor de componentes abrangente    |
| Monitor de catalisador               |
| Monitor de catalisador aquecido      |
| Monitor de sistema de ar evaporativo |
| Ar                                   |
|                                      |

#### 12.3. Monitoramento de Teste O2

Regulamentos OBDII requerem monitoramento em certos veículos e teste de sensores de oxigênio (O2) para isolar falhas relacionadas a combustível e emissões. A função Teste de Monitoramento de O2 é usada para recuperar resultados de testes de monitoramento de O2 concluídos.

O Teste de Monitoramento de O2 não é um teste sob demanda. Sensores de O2 não são testados quando selecionados através do Menu, mas testado quando as condições de funcionamento do motor estão dentro dos limites especificados.

Se o veículo usa um protocolo de Rede de Controladores de Área (CAN) para se comunicar, esta função não é suportada pelo veículo. Consulte "Testes de Monitoramento On-Board" para monitorar os dados de O2 de veículos equipados com CAN. Para recuperar dados do monitoramento de O2:

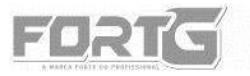

• Use as teclas de seta ACIMA/ABAIXO para destacar Teste de Monitoramento de O2 no Menu Diagnóstico e pressione a tecla OK. Uma tela com uma lista dos sensores disponíveis será exibida.

• Use as teclas de seta ACIMA/ABAIXO para destacar um sensor de O2 e pressione a tecla OK para confirmar. Uma tela com detalhes do sensor selecionado será exibida.

• Use as teclas de seta para cima e para baixo para percorrer os dados para selecionar linhas e as teclas de seta para a esquerda e para a direita para rolar para trás e para frente através de diferentes telas de dados.

• Pressione a tecla OK e então ESC para sair e retornar.

#### 12.4. Teste de Monitoramento On-Board

A função Teste de Monitoramento On-Board é útil após a manutenção ou depois de limpar a memória ECU (UNIDADE DE COMANDO ELETRÔNICO - UCE) do veículo. Ele recebe os resultados dos testes para os componentes do conjunto propulsor relacionados com as emissões e sistemas que não são continuamente monitoradas para veículos que não possuem protocolos CAN. E para os veículos com protocolo CAN, o Leitor de Código de Falhas OBDII/EOBD FG600 FORTGPRO recebe dados de teste para componentes e sistemas que são e não são monitorados continuamente no conjunto propulsor relacionado com as emissões. É o fabricante do veículo o responsável pela atribuição de teste e componente de IDs.

• Use as teclas de seta ACIMA/ABAIXO para destacar Teste de Monitoramento On-Board no Menu Diagnóstico e pressione a tecla OK.

• Dependendo do protocolo utilizado pelo veículo, uma destas duas telas é exibida.

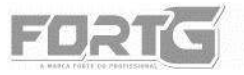

LEITOB DE CÓDIROS DE FANINS

CÓDIGO: OPRODUTO

Monitoramento Teste On-Board 3/5

Monitor de Recirculação de Gases de Escape B1S1

Monitor de Recirculação de Gases de Escape B1S2

Monitor de Recirculação de Gases de Escape B2S1

Monitor de Recirculação de Gases de Escape B2S2

Monitoramento do Catalisador B1

Monitoramento do Catalisador B2

Banco de Recirculação de Gases de Escape 1

#### Monitoramento Teste On-Board 3/5

Monitoramento do Sensor O2

Sistema de Aquecimento O2

Sistema de Recirculação de Gas Exaustor

Monitoramento do Sistema de Evaporação Melhorada

Monitoramento de Eficiência do Catalisador

• Use as teclas de seta ACIMA/ABAIXO para destacar um grupo de teste e pressione a tecla OK para confirmar. Uma tela com detalhes do sensor selecionado será exibida. Use as teclas de seta para cima e para baixo para percorrer os dados.

• Pressione a tecla ESC para sair e retornar.

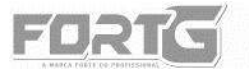

NETTOR DE CÓDIO

CÓDIGO: PRODUTO

#### 12.5. Teste de Componentes

Teste componente permite que o LEITOR DE CÓDIGO DE FALHAS OBDII/EOBD FG600 FORTGPRO controle o funcionamento dos componentes dos veículos, testes ou sistemas. Para realizar um teste de componente:

• Use as teclas ACIMA/ABAIXO para destacar Teste de Componente no Menu Diagnóstico e pressione a tecla OK. Uma tela com a lista dos testes disponíveis será exibida.

• Use as teclas ACIMA/ABAIXO para destacar um sistema ou componente. Pressione a tecla OK para iniciar o teste e no leitor de códigos aparecerá a mensagem "Comando Enviado!".

• Pressione a tecla ESC para sair e retornar.

Observações:

• Alguns fabricantes não permitem que Leitores de Códigos interfiram nos sistemas de seus veículos.

• O fabricante define os critérios para automaticamente interromper o teste. Consulte o Manual do Usuário do veículo sendo testado antes de executar essa função.

#### 12.6. Módulos Presentes

O leitor de códigos identifica IDs do módulo e protocolos de comunicação para os módulos OBD2 no veículo.

Para visualizar os IDs do módulo e os tipos de comunicação:

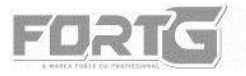

CÓDIGO: OPRODUTO

• Use a teclas de seta para destacar **Módulos Presentes** no Menu Diagnóstico e pressione a tecla **OK**.

## Módulos Presentes

| ID     | Protocolo    |  |
|--------|--------------|--|
| \$07E9 | CAN STO FAST |  |
| \$07E8 | CAN STO FAST |  |

- Uma tela com os IDs do módulo e protocolos será exibida.
- Pressione a tecla de função **SALVAR** para armazenar os dados de prontidão ou a tecla **VOLTAR** para sair desta função.

#### **13. ATUALIZAÇÕES**

LEITOR DE CÓDIGO DE FALHAS OBDII/EOBD FG600 FORTGPRO deve ser sempre atualizado para o mais recente desenvolvimento de diagnóstico. Para atualizar o leitor de códigos, você precisa das seguintes ferramentas:

- O LEITOR DE CÓDIGO DE FALHAS OBDII/EOBD FG600 FORTGPRO
- CD de atualização do Leitor de Código de Falhas
- Computador ou Notebook com leitor de CDs
- Leitor de Cartão de Memória TF
- Cabo USB

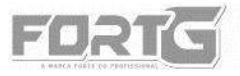

CÓDIGO: PRODUTO

## ATENÇÃO

• Não desconecte Leitor de Código de Falhas OBDII/EOBD FG600 FORTGPRO do computador ou desligue qualquer dos aparelhos durante o processo de atualização.

• A atualização de sua ferramenta pode ser realizada através da conexão LEITOR DE CÓDIGOS – CABO USB – COMPUTADOR ou através do CARTÃO DE MEMÓRIA\* – LEITOR DO CARTÃO DE MEMÓRIA – COMPUTADOR.

\*Assegure-se de que o aparelho Leitor de Códigos esteja desligado antes de remover o cartão de memória para conectá-lo através do leitor ao computador.

- Insira o CD de instalação do Programa de Atualização FG600 em seu computador ou notebook.
- Selecione o idioma de instalação da ferramenta.

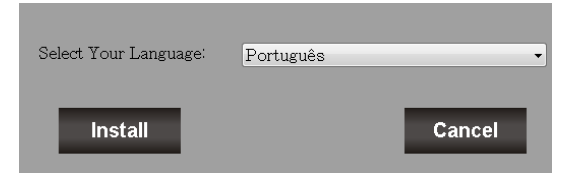

• Inicie o programa após a finalização da instalação.

• Caso já tenha se registrado anteriormente, insira seu login e senha e selecione a opção CONECTE-SE.

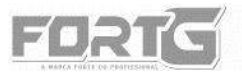

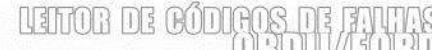

CODIGO: PRODUTO

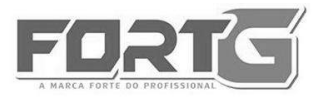

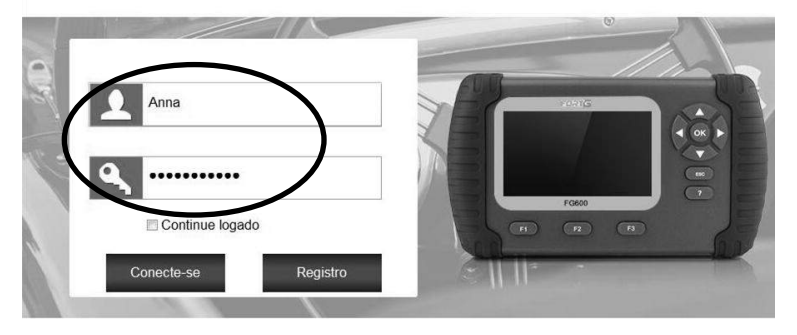

• Caso ainda não possua login e senha FORTG, registre um novo usuário e siga as instruções que aparecerão ao selecionar a opção REGISTRO.

OBS: A FORTG reserva-se o direito de realizar alterações de software sem aviso prévio.

|    | A MARCA          | JRTC C | /      |  |
|----|------------------|--------|--------|--|
| 05 | Anna             | R      | enre l |  |
| P  | Continue logado  |        | F0600  |  |
|    | Conecte-se Regis | stro   |        |  |

• Após realizar o seu cadastro, efetue o login com as informações

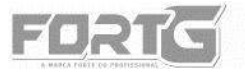

anteriormente selecionadas.

• A mensagem "Nenhum número de série associado ao usuário" irá aparecer <u>enquanto</u> o número de série de seu LEITOR DE CÓDIGO DE FALHAS OBDII/EOBD FG600 FORTGPRO não for inserido no programa de atualização.

Inicializando o sistema. Por favor, aguarde ...

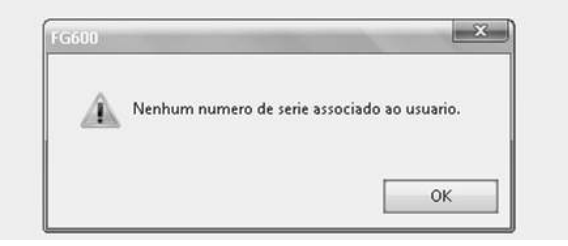

 Clique em OK para proceder e então selecione a aba REGISTRO DE PRODUTO para proceder com a inserção do número de série de sua ferramenta.

| Veu Perli 🛛 🖉 Assistencia Tecraca 🖉 🚮 Gestão de Software |
|----------------------------------------------------------|
|                                                          |
|                                                          |

• Selecione a caixa 001 🗸 e proceda com a inserção de dados do número

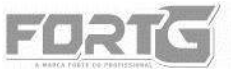

de série de seu **LEITOR DE CÓDIGO DE FALHAS OBDII/EOBD FG600** FORTGPRO e a senha também fornecida pelo aparelho.

CÓDIGO: OPRODUTO

ากกัก รก กกรายป

#### ATENÇÃO

As instruções para a localização de seu número de registro e senha estão explanadas na sessão 4.6. deste manual.

- Após a finalização de seu registro com os dados de registro do aparelho e senha fornecidos pela FORTGPRO, encerre o aplicativo.
- Conecte o seu LEITOR DE CÓDIGO DE FALHAS OBDII/EOBD FG600 FORTGPRO ao computador através do Cabo USB ou Cartão de Memória. Reinicie o Aplicativo de Atualização FORTG e refaça seu login.

• Na aba "Minhas Atualizações" estarão as atualizações disponíveis para o seu aparelho no momento.

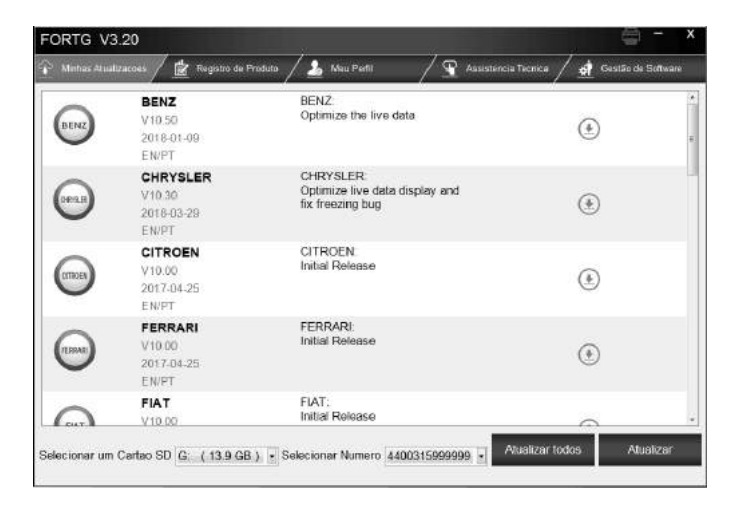

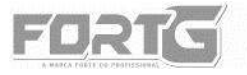

FGGOO

•Lembre-se de selecionar o cartão de memória e número de série corretos de seu LEITOR DE CÓDIGO DE FALHAS OBDII/EOBD FG600 FORTGPRO.

ILENTOR DE RO

```
Selecionar um Cartao SD G: (13.9 GB) - Selecionar Numero 4400315999999 -
```

 Selecione as atualizações desejadas e aguarde a finalização do download.

|                                                                 | A CONTRACTOR OF A |                   |
|-----------------------------------------------------------------|-------------------|-------------------|
| BENZ<br>Optimize the live data                                  | Upwinloading      | 5%                |
| CHRYSLER:<br>Optimize live data display and<br>fix freezing bug | Downloading       | 10%               |
| CITROEN<br>Initial Release                                      | ٢                 |                   |
| FERRARI:<br>Initial Release                                     | ۲                 |                   |
| FIAT:<br>Initial Release                                        | 0                 |                   |
| FI/<br>Init                                                     | NT<br>fal Release | VT<br>Ind Release |

ATENÇÃO: O processo de atualização pode levar minutos ou até horas, dependendo da frequência em que seu aparelho é atualizado e a quantidade de dados sendo baixados ao mesmo tempo. Uma vez que a atualização estiver sido concluída, remova com segurança o Cartão de Memória SD de seu computador para evitar a corrupção de dados.

• Na aba "Gestão de Software", é possível desinstalar pacotes de atualizações específicos caso sejam pouco usados ou falte espaço no

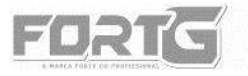

exclusão.

LEITOR DE CÓDIGOS DE FINITAS

cartão de memória de seu Leitor de Código de Falhas para novas atualizações. Basta selecionar os campos desejados e prosseguir com a

| Car Minus Alu | alasones / 📓 Regetto de | Peter / 🚣 1 | Neu Parti | / Y Accutations Technics | al Gautte de Solo |
|---------------|-------------------------|-------------|-----------|--------------------------|-------------------|
| t Tema        | software                | Versao      | kima      |                          |                   |
| 001           | OS-SOFTWARE             | V3.00       |           |                          |                   |
| 002           | VAG                     | V11.50      | ENPT      |                          |                   |
| E 003         | Hoklen                  | V10.00      | EN        |                          |                   |
| 004           | Toyota                  | V11.00      | ENIPT     |                          |                   |
| 171 005       | Britw                   | V11.31      | EMPT      |                          |                   |
| EI 006        | GM                      | ¥10.70      | ENIPT     |                          |                   |
| 007           | Honda                   | V10.10      | ENIPT     |                          |                   |
| 800 [3]       | AstonMartin             | V10.00      | ENIPT     |                          |                   |
|               |                         |             | 12.2.1    |                          |                   |
|               |                         |             |           |                          |                   |
|               |                         |             |           |                          |                   |
|               |                         |             |           |                          |                   |
|               |                         |             |           |                          |                   |
|               |                         |             |           |                          |                   |
|               |                         |             |           |                          |                   |
|               |                         |             |           |                          |                   |
|               |                         |             |           |                          |                   |

• Para imprimir ou deletar testes de percursos salvos no Software, clique no ícone de impressora acima da aba "Gestão de Software", selecione os campos desejados e proceda com a impressão ou exclusão conforme desejado.

| mprimir |                    |                                                            |                   |
|---------|--------------------|------------------------------------------------------------|-------------------|
|         |                    |                                                            |                   |
| I Tema  | Software do Veicul | Teste de Percurso                                          | Tamanho do arquiv |
| 001     | VAG                | VW, Modelos (Funcao do Guia), Sistemas, Verificação rápida | 817.0 B           |
| 002     | VAG                | VW, Modelos (Funcao do Guia), Sistemas, Verificação rápida | 817.0 B           |
| ፼ 003   | VAG                | VW, Modelos (Funcao do Guia), Sistemas, Verificação rápida | 817.0 B           |
|         |                    |                                                            |                   |
|         |                    |                                                            |                   |
|         |                    |                                                            |                   |
|         |                    |                                                            |                   |
|         |                    |                                                            |                   |
|         |                    |                                                            |                   |
|         |                    |                                                            |                   |
|         |                    |                                                            |                   |
|         |                    |                                                            |                   |
|         |                    |                                                            |                   |
|         |                    | Imprimir Deletar                                           |                   |

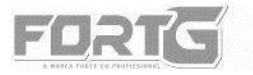

FGGOO

#### 14. TERMO DE GARANTIA FORTG PRO

Em condições normais de uso a garantia FORTG sobre este produto é de 1 (um) ano. O período consiste em 3 (três) meses de garantia legal contados a partir da data de emissão da Nota Fiscal e 9 (nove) meses extras garantidos pela FORTGPRO.

Não há garantia pelo produto quando houver a ocorrência de mal-uso por falta de manutenção e/ou por não seguir e respeitar as recomendações de trabalho do equipamento e o manual do usuário.

A garantia se aplica apenas a Assistências Técnicas Autorizadas.

A Nota Fiscal deve ser apresentada juntamente com a solicitação de cobertura da garantia feita diretamente ao sistema de SAC da FORTG.

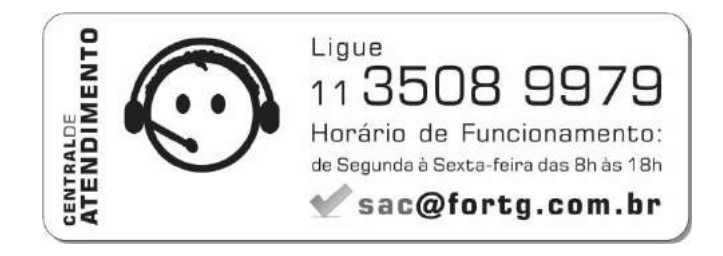